# 온라인 강의 전자출결 방식 매뉴얼

- ③ 온라인 강의 출석체크(학생)
- ② 온라인 강의 출석체크(교수자)
- ① 온라인 강의 출석체크 설정(교수자 앱)
- 2. 실시간 온라인 강의 진행 시 출석체크 하기
- ② **학생 웹페이지**
- ① 교수자 웹페이지
- 1. 온라인 강의 계획

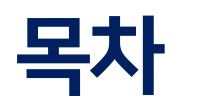

# 온라인 강의 계획 등록 - 교수자 웹페이지-

## 교수자 전자출결시스템 웹페이지

### 온라인강의계획등록

1. 교수자 전자출결시스템 웹페이지에 로그인을 합니다.

#### 2. '주차별 출석현황' 메뉴를 클릭합니다.

3. 온라인 강의 계획 작성을 클릭합니다.

#### ●경영학의 이해 /주차별출석현황

| 강좌번<br>호 | xid01_demo | 분<br>반 | 01<br>반 | 학과        | 교육학과                                                                                                    | 학년      | 1   |
|----------|------------|--------|---------|-----------|----------------------------------------------------------------------------------------------------|---------|-----|
| 지수       | 10         | 인<br>원 | 10<br>명 | 요일/시<br>간 | 월09:00~12:00 월12:00~18:00 화09:00~12:00 화12:00~18:00 수09:00~12:00 수12:00~18:00 목09:00~12:00 목12:00~18:00 금09:00~12:00 금<br>12:00~18:00 | 강의<br>실 | 001 |

|    |         |             |          |    |    |    |    |     | 온라인강의계획작성 | 출결확정          |
|----|---------|-------------|----------|----|----|----|----|-----|-----------|---------------|
| 주차 | 수업일     | 수업시간        | 보강일 및 시간 | 출석 | 지각 | 조퇴 | 결석 | 미출결 | 처리        | l             |
| 1  | 04월 03일 | 09:00~12:00 |          | 0  | 0  | 0  | 0  | 10  | 출결처리      |               |
|    | 04월 03일 | 12:00~18:00 |          | 0  | 0  | 0  | 0  | 10  | 출결처리      |               |
|    | 04월 06일 | 09:00~12:00 |          | 0  | 0  | 0  | 0  | 10  | 출결처리      |               |
|    | 04월 06일 | 12:00~18:00 |          | 0  | 0  | 0  | 0  | 10  | 출결처리      |               |
|    | 04월 07일 | 09:00~12:00 |          | 0  | 0  | 0  | 0  | 10  | 출결처리      | 이과귀리          |
|    | 04월 07일 | 12:00~18:00 |          | 0  | 0  | 0  | 0  | 10  | 출결처리      | 22 <b>지</b> 니 |
|    | 04월 08일 | 09:00~12:00 |          | 0  | 0  | 0  | 0  | 10  | 출결처리      |               |
|    | 04월 08일 | 12:00~18:00 |          | 0  | 0  | 0  | 0  | 10  | 출결처리      |               |
|    | 04월 09일 | 09:00~12:00 |          | 0  | 0  | 0  | 0  | 10  | 출결처리      |               |
|    | 04월 09일 | 12:00~18:00 |          | 0  | 0  | 0  | 0  | 10  | 출결처리      |               |

## 교수자 전자출결시스템 웹페이지

### 온라인강의계획등록

1. 온라인 강의 계획 등록 버튼을 클릭하면 새 팝업창이 나타납니다.

2. 개별 입력 및 일괄 입력을 선택 할 수 있습니다.

3. 개별 입력은 각 시간별로 강의 계획을 작성할 수 있습니다.

일괄 입력은 해당 날짜의 강의 계획을 일괄적으로 작성할 수 있습니다.

#### 온라인 강의 계획 등록

| 순  | 수업일시                | 개별입력 | 일괄입력 |
|----|---------------------|------|------|
| 1  | 04월 03일 09:00~12:00 | 개별입력 | 이과이려 |
| 2  | 04월 03일 12:00~18:00 | 개별입력 | 2265 |
| 3  | 04월 06일 09:00~12:00 | 개별입력 | 이파이러 |
| 4  | 04월 06일 12:00~18:00 | 개별입력 | 2204 |
| 5  | 04월 07일 09:00~12:00 | 개별입력 | 이까이려 |
| 6  | 04월 07일 12:00~18:00 | 개별입력 | 2204 |
| 7  | 04월 08일 09:00~12:00 | 개별입력 |      |
| 8  | 04월 08일 12:00~18:00 | 개별입력 | 겉실입덕 |
| 9  | 04월 09일 09:00~12:00 | 개별입력 |      |
| 10 | 04월 09일 12:00~18:00 | 개별입력 | 일괄입덕 |
| 11 | 04월 10일 09:00~12:00 | 개별입력 |      |
| 12 | 04월 10일 12:00~18:00 | 개별입력 | 겉괄압덕 |
| 13 | 04월 13일 09:00~12:00 | 개별입력 |      |
| 14 | 04월 13일 12:00~18:00 | 개별입력 | 일괄입덕 |
| 15 | 04월 14일 09:00~12:00 | 개별입력 |      |
| 16 | 04월 14일 12:00~18:00 | 개별입력 | 일괄입덕 |
| 17 | 04월 15일 09:00~12:00 | 개별입력 |      |
| 18 | 04월 15일 12:00~18:00 | 개별입력 | 일괄입덕 |

## 교수자 전자출결시스템 웹페이지

### 온라인강의계획등록

온라인 강의 계획에서 개별 입력 혹은 일괄 입력을 클릭하여 나타나는 팝업창입니다.
플랫폼에는 **강의를 진행할 플랫폼을 입력**합니다.
접속링크 또는 **접속 코드**란에는 강의를 진행할 **링크(URL), 접속 코드** 등을 **입력**합니다.
온라인 강의실 비밀번호에는 온라인 강의실 접속 시에 필요한 비밀번호를 입력</del>합니다.
입력을 완료하면 저장 버튼을 눌러 내용을 저장합니다.

온라인 강의 계획 등록

| 수업일시               | 03월 31일 09:00 ~ 12:00                                 |
|--------------------|-------------------------------------------------------|
| 플랫폼                | ex)YouTube, GoogleClass, Zoom, MS Te                  |
| 접속링크<br>또는<br>접속코드 | YouTube, GoogleClass, Zoom, MS<br>Teams 링크 또는 접속 코드 등 |

온라인강의실 비밀번호

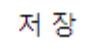

# 온라인 강의 계획 확인 - 학생 웹페이지-

# 학생 전자출결시스템 웹페이지

### 온라인강의계획확인

1. 학생 전자출결시스템 웹페이지에 로그인을 합니다.

#### 2. '**과목별 출석현황**' 메뉴를 클릭합니다.

3. 온라인 강의 계획 확인을 클릭합니다.

#### O과목별출석현황 /출석현황

| 교과목명 | 경영학:<br>이해 | 의    | 분반    | 01반                     | 기반                                                                                                    |    |   |     |    | 강의실  | 001         |
|------|------------|------|-------|-------------------------|----------------------------------------------------------------------------------------------------|----|---|-----|----|------|-------------|
| 수업코드 | xid01_d    | lemo | 요일/시간 | 월09:00~12<br>12:00~18:0 | 월09:00~12:00 월12:00~18:00 화09:00~12:00 화12:00~18:00 수09:00~12:00 수12:00~18:00 목09:00~12:00 목<br>12:00~18:00 금09:00~12:00 금12:00~18:00 |    |   |     |    | 교수자명 | 씨드시스템<br>교수 |
| 출석   |            | 4    | 지각    | t l                     | 0                                                                                                    | 결석 | 4 | 미출결 | 22 | 비고   |             |

| 온라인강의 | 의계 획 확 인            |          |    |      |
|-------|---------------------|----------|----|------|
| 주차    | 수업일 및 시간            | 보강일 및 시간 | 사유 | 출결현황 |
| 1     | 04월 06일 09:00~12:00 |          |    | 미출결  |
|       | 04월 06일 12:00~18:00 |          |    | 미출결  |
|       | 04월 07일 09:00~12:00 |          |    | 미출결  |
|       | 04월 07일 12:00~18:00 |          |    | 미출결  |
|       | 04월 08일 09:00~12:00 |          |    | 미출결  |
|       | 04월 08일 12:00~18:00 |          |    | 미출결  |
|       | 04월 09일 09:00~12:00 |          |    | 미출결  |
|       | 04월 09일 12:00~18:00 |          |    | 미출결  |
|       | 04월 03일 09:00~12:00 |          |    | 미출결  |
|       | 04월 03일 12:00~18:00 |          |    | 미출결  |
|       |                     |          |    |      |

# 학생 전자출결시스템 웹페이지

### 온라인강의계획확인

1. **온라인 강의 계획 확인** 중 확인하고 싶은 **강의계획**을 클릭합니다.

#### ●온라인강의 계획 확인

| 교과<br>목명 | 경영학의 | 이해  |     | 분반   | 01반     | 교수<br>자명 | 씨 | 드시스템교수 |   |
|----------|------|-----|-----|------|---------|----------|---|--------|---|
| 주차       | -    | 4   | 수업업 | 일및   | 시간      |          |   | 온라인강의계 | 힉 |
| 1        |      | 04월 | 06일 | 09:0 | )0~12:0 | 0        |   | 강의계획   |   |
|          |      | 04월 | 06일 | 12:0 | )0~18:0 | 0        |   | 강의계획   |   |
|          |      | 04월 | 07일 | 09:0 | )0~12:0 | 0        |   | 강의계획   |   |
|          |      | 04월 | 07일 | 12:0 | )0~18:0 | 0        |   | 강의계획   |   |
|          |      | 04월 | 08일 | 09:0 | )0~12:0 | 0        |   | 강의계획   |   |
|          |      | 04월 | 08일 | 12:0 | )0~18:0 | 0        |   | 강의계획   |   |
|          |      | 04월 | 09일 | 09:0 | )0~12:0 | 0        |   |        |   |
|          |      | 04월 | 09일 | 12:0 | )0~18:0 | 0        |   |        |   |
|          |      | 04월 | 03일 | 09:0 | )0~12:0 | 0        |   |        |   |
|          |      | 04월 | 03일 | 12:0 | )0~18:0 | 0        |   |        |   |
| 2        |      | 04월 | 13일 | 09:0 | )0~12:0 | 0        |   | 강의계획   |   |
|          |      | 04월 | 13일 | 12:0 | )0~18:0 | 0        |   | 강의계획   |   |
|          |      | 04월 | 14일 | 09:0 | )0~12:0 | 0        |   | 강의계획   |   |
|          |      | 04월 | 14일 | 12:0 | )0~18:0 | 0        |   | 강의계획   |   |
|          |      | 04월 | 15일 | 09:0 | )0~12:0 | 0        |   | 강의계획   |   |
|          |      | 04월 | 15일 | 12:0 | )0~18:0 | 0        |   | 강의계획   |   |
|          |      | 04월 | 16일 | 09:0 | )0~12:0 | 0        |   |        |   |
|          |      | 04월 | 16일 | 12:0 | )0~18:0 | 0        |   |        |   |
|          |      | 04월 | 10일 | 09:0 | )0~12:0 | 0        |   | 강의계획   |   |
|          |      | 04월 | 10일 | 12:0 | )0~18:0 | 0        |   | 강의계획   |   |
|          |      |     |     |      |         |          |   |        |   |

# 학생 전자출결시스템 웹페이지

### 온라인 강의 계획 확인

1. 온라인 강의 계획에서 강의 계획을 클릭하여 나타나는 팝업창입니다.

2. 교수자가 작성한 강의 계획을 확인 할 수 있습니다.

3. 접속 링크 및 접속 URL의 경우 링크 복사하기를 클릭하여 손쉽게 복사할 수 있습니다.

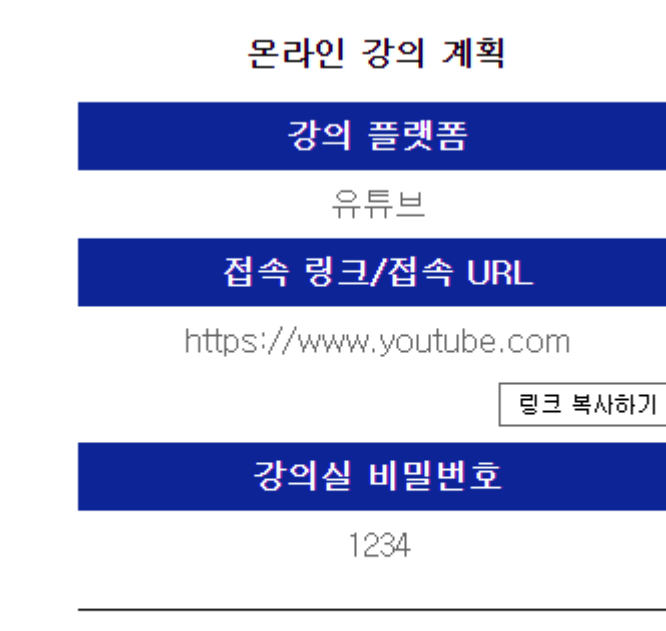

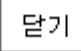

실시간 온라인 강의 진행 시 출석체크 하기 - 온라인 강의 출석체크 설정(교수자 앱) -

# 실시간 온라인 강의 진행 시 출석체크 하기

### 온라인 강의 출석체크 설정 (교수자)

| U* 10:44 🗹 🕹 🐵 🚥         | 😟 👯 .ul 97% 🕯 | U <sup>+</sup> 11:21 & E 🖼 … | 💢 🐺 .ill 97% 🖄 | U* 11:21 🖬 🌡 E \cdots                    | 😭 🖙 .ul 97% 🖄 | U+11:21 III & E ··· ໃΩ 🐺 .⊪ 97% 🖄         |
|--------------------------|---------------|------------------------------|----------------|------------------------------------------|---------------|-------------------------------------------|
| 스마트 출석부                  | 부 QnA 설정      | 설정                           |                | 설정                                       |               | 상세설정                                      |
|                          |               | 서비스설정                        |                | <b>경영학의 이해</b> (01분반)<br>(09:00 ~ 18:00) | 월요일           | 경영학의 이해 01분반                              |
| 경영학의 이해                  | 출석체크          | 블루투스 설정                      | >              | 방식 온라인강의                                 | 설정            | 강의시간: (U9:U0 ~ 18:U0) 요일: 화요일<br>강의실: 001 |
| 시간: 09:00~18:00          |               | 정렬 설정                        | >              | <b>경영학의 이해</b> (01분반)<br>(09:00 ~ 18:00) | 화요일           | 개별수업체크 연강수업체크 🖌                           |
| 교수님: 씨드시스템교수<br>강의실: 001 |               | 수동 출석체크 설정                   | >              | 방식 온라인강의                                 | 설정            | 출석체크 방법설정<br>교수체크                         |
|                          |               | 자동 출석체크 시간 안내 설정             | >              | 경영학의 이해 (01분반)<br>(09:00~18:00)          | 수요일           | 비콘                                        |
|                          |               | 교교모서저                        |                | 방식 교수체크                                  | 설정            | 온라인강의                                     |
|                          | Wat           | 전체수업                         | >              | <b>경영학의 이해</b> (01분반)<br>(09:00 ~ 18:00) | 목요일           | 일회용 비밀번호를 이용하여 출석체크 합니다.                  |
| 축서체크                     | 즈차벽 추서 혀화     |                              |                | 방식 교수체크                                  | 설정            |                                           |
| ᆵᇽᄱᆣ                     |               |                              |                | 경영학의 이해 (01분반)<br>(09:00 ~ 18:00)        | 금요일           |                                           |
| 14                       |               |                              |                | 방식 온라인강의                                 | 설정            |                                           |
|                          |               |                              |                |                                          |               |                                           |
| 개이벽 축선 혀화                | 쪼지부과하         |                              |                |                                          |               |                                           |
| MILE E I LO              |               |                              |                |                                          |               |                                           |
| Copyright by             |               |                              |                |                                          |               | 저장                                        |
| III C                    |               | III O                        | <              | III O                                    | ) <           |                                           |
| 1. 설정                    | 성 클릭          | 2. 전체수업 클릭                   | 긕              | 3. 온라인 강의                                | 의를 진행할        | 4. 온라인 강의 선택 후                            |
|                          | -             |                              |                | 과목의 설정을                                  | 을 선택          | 저장 버튼 클릭                                  |

실시간 온라인 강의 진행 시 출석체크 하기 - 온라인 강의 출석체크(교수자)-

# 실시간 온라인 강의 진행 시 출석체크 하기

### 온라인 강의 출석체크 (교수자)

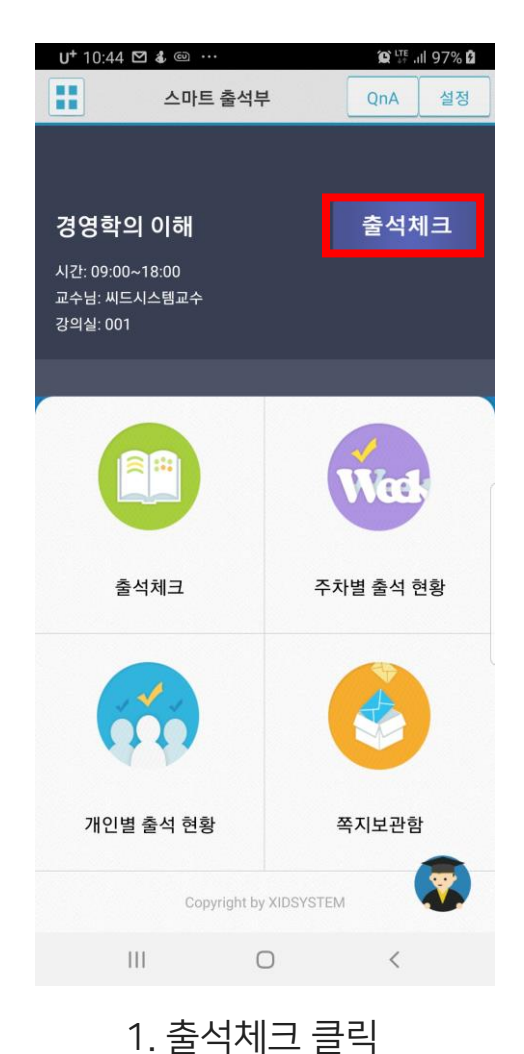

#### U+ 1:56 🖬 🌡 🚷 😧 👯 .ill 87% 💼 U† 1:56 🖬 🌡 👶 < 출석체크 < 아래 번호를 학생에게 알려주세요 아래 번호를 학생에게 알려주세요 7349 7349 경영학의 이해 경영학의 이해 2020년 04월 07일 2020년 04월 07일 출석체크완료 111 $\bigcirc$ < 111 3. 출석체크를 마감하고 싶으면 2. 인증 번호가 발생하면 학생에게 알려줍니다. 출석체크 완료 버튼을 클릭

#### 주의) 출석체크 완료 버튼을 누르면 학생들은 더 이상 출석체크를 할 수 없습니다.

💢 👯 .ill 87% 🛢

출석체크

출석체크완료

0

<

실시간 온라인 강의 진행 시 출석체크 하기 - 온라인 강의 출석체크(학생)-

# 실시간 온라인 강의 진행 시 출석체크 하기

### 온라인 강의 출석체크 (학생)

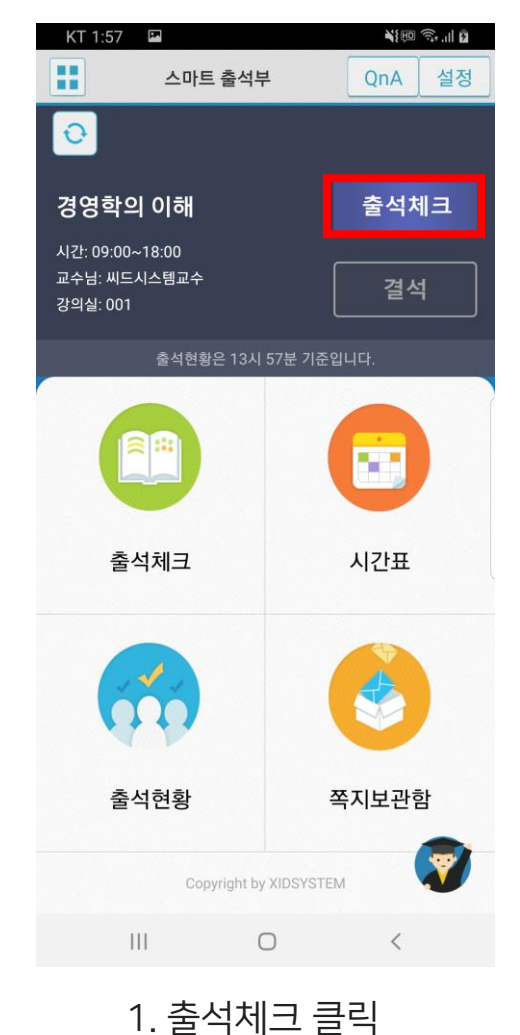

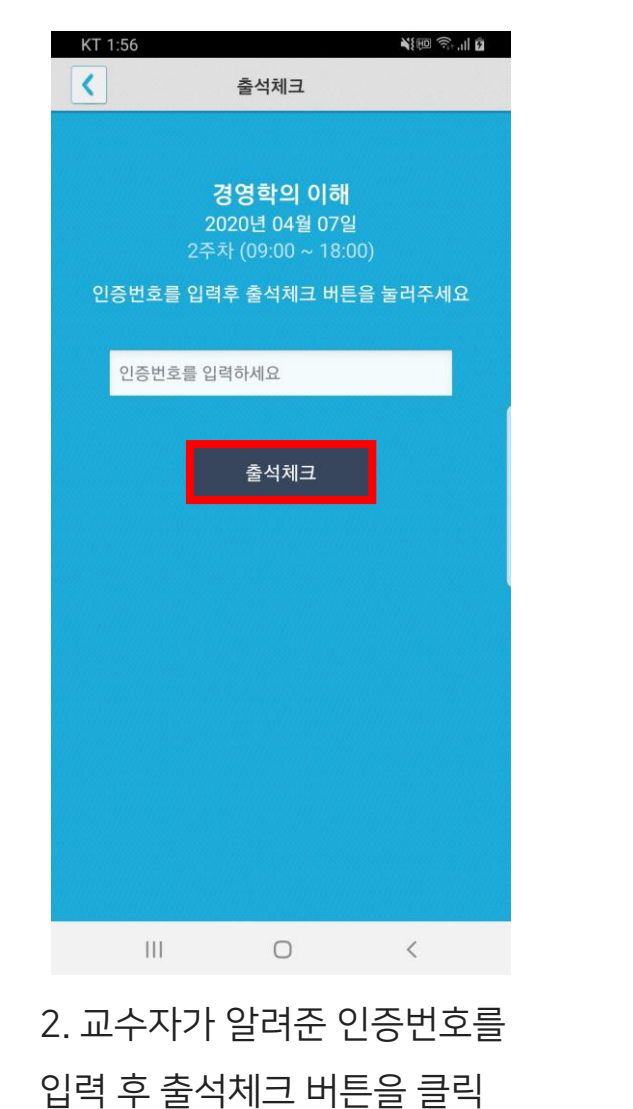

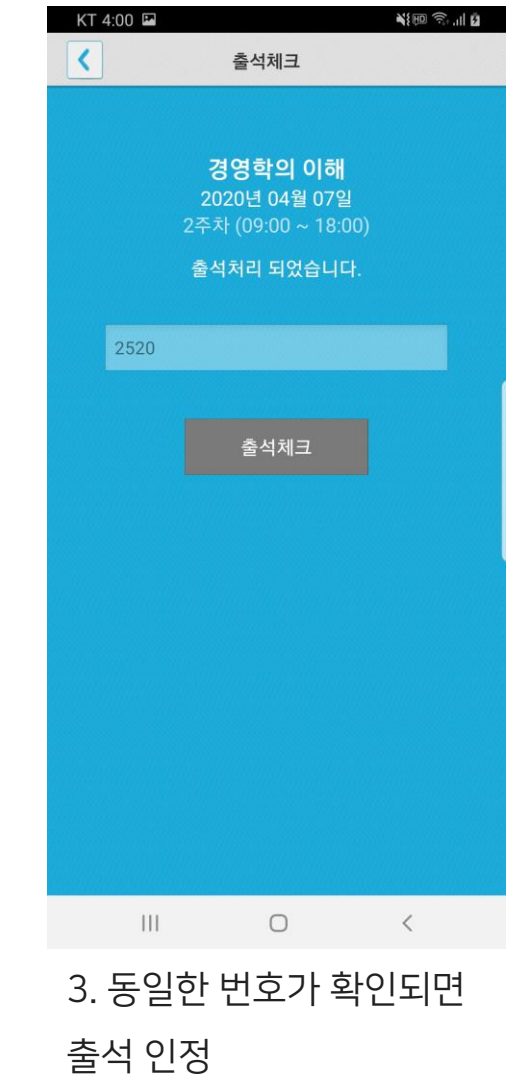